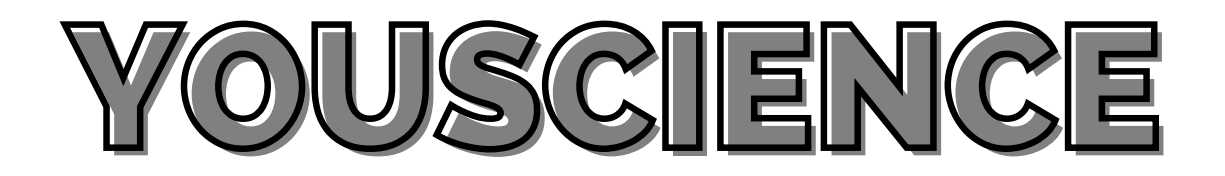

Login to Classlink and click "Student Portal" OR Login to Student Portal.

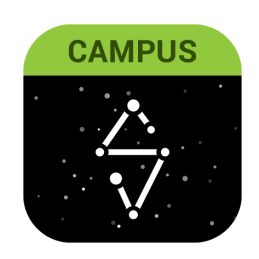

## Click "More" Click "SLDS"

2

Tip - If you are using a smartphone, you may need to click the three lines to drop down and see your options.

You cannot complete the career assessment on a smartphone.

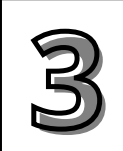

Click "My Career Plan" Click " Go to Yousicence" located in the blue box

Go To YouScience

If you are new to YouScience, you will be asked to create an account. If you already have an account, you will be logged into your account.

Now, you may complete the YouScience Career Aptitude Assessment.

In total, the assessment takes around an hour and a half to complete. Please take the assessment to the best of your ability.

You will receive your results around a day after completing the assessment.

You will also need to complete the Grade Level Activities.

Click the person icon and review all required information. You may have to "save" careers or colleges to complete the activities.

You have completed the Grade Level Activities when you see green check marks for all activities.